## **Using the View Progress Tool**

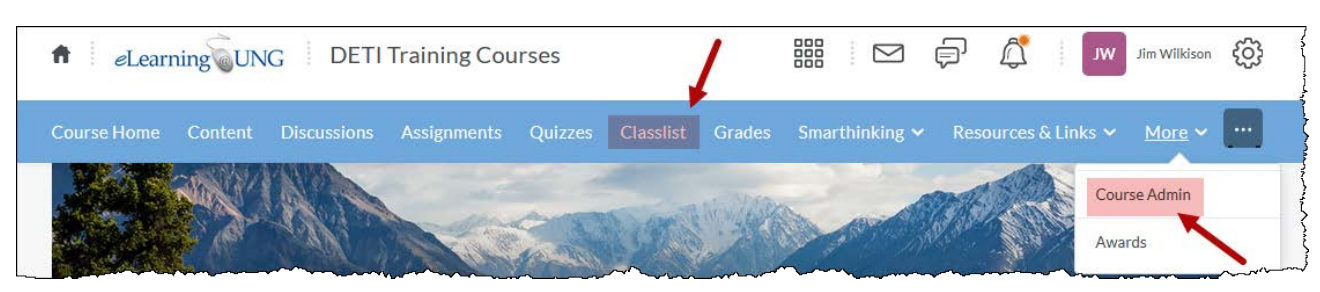

Navigate to Classlist (usually found on the Navbar) or on the Course Admin page:

Locate the student whose progress you want to view:

| Classifist          |                                      | Send Email                                                      |       |          |  |
|---------------------|--------------------------------------|-----------------------------------------------------------------|-------|----------|--|
| 210221121           |                                      | Impersonate                                                     |       |          |  |
| Add Participants 🗸  | Enrollment Sta                       | Change account settings                                         |       |          |  |
| Search For          | Q Show Se                            | Email password reset link                                       |       |          |  |
|                     |                                      | View progress                                                   |       |          |  |
|                     |                                      |                                                                 |       |          |  |
| 🗠 Email 🛛 💬 Instant | Message 🔒 Pri                        | View shared locker files                                        | ıroll |          |  |
| Email Instant       | Message 🔒 Pri                        | View shared locker files<br>View group enrollments              | ıroll | Username |  |
| Email Instant       | Message 🖶 Pri<br>Last Name 🛦 , First | View shared locker files<br>View group enrollments<br>View blog | ıroll | Username |  |

Select the section of your course that you want to check in the menu on the left or scroll down to look over all sections. Click on the section and expand control icon to see more.

| Progress Summary      |                                                          |                          |  |  |
|-----------------------|----------------------------------------------------------|--------------------------|--|--|
| DETI Training Courses | Grades<br>Final grade not released<br>Grades Received: 0 | i can click<br>id to see |  |  |
| Grades                | specific                                                 | Items                    |  |  |
| Objectives            |                                                          |                          |  |  |
| Content               | Objectives                                               |                          |  |  |
| Discussions           | Learning Objectives Passed                               | Expand control icon      |  |  |
| Assignments           | 0 % (0/0)                                                |                          |  |  |
| Quizzes               | In Progress: 0                                           |                          |  |  |
| Checklist             |                                                          |                          |  |  |
| Surveys               | Parred: 0                                                | Þ                        |  |  |
| Course Access         | Fassed. V                                                | V                        |  |  |
| Login History         | Needs Remediation: 0                                     | ⊳                        |  |  |